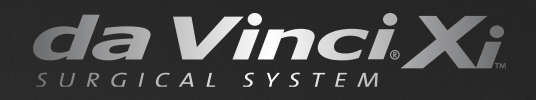

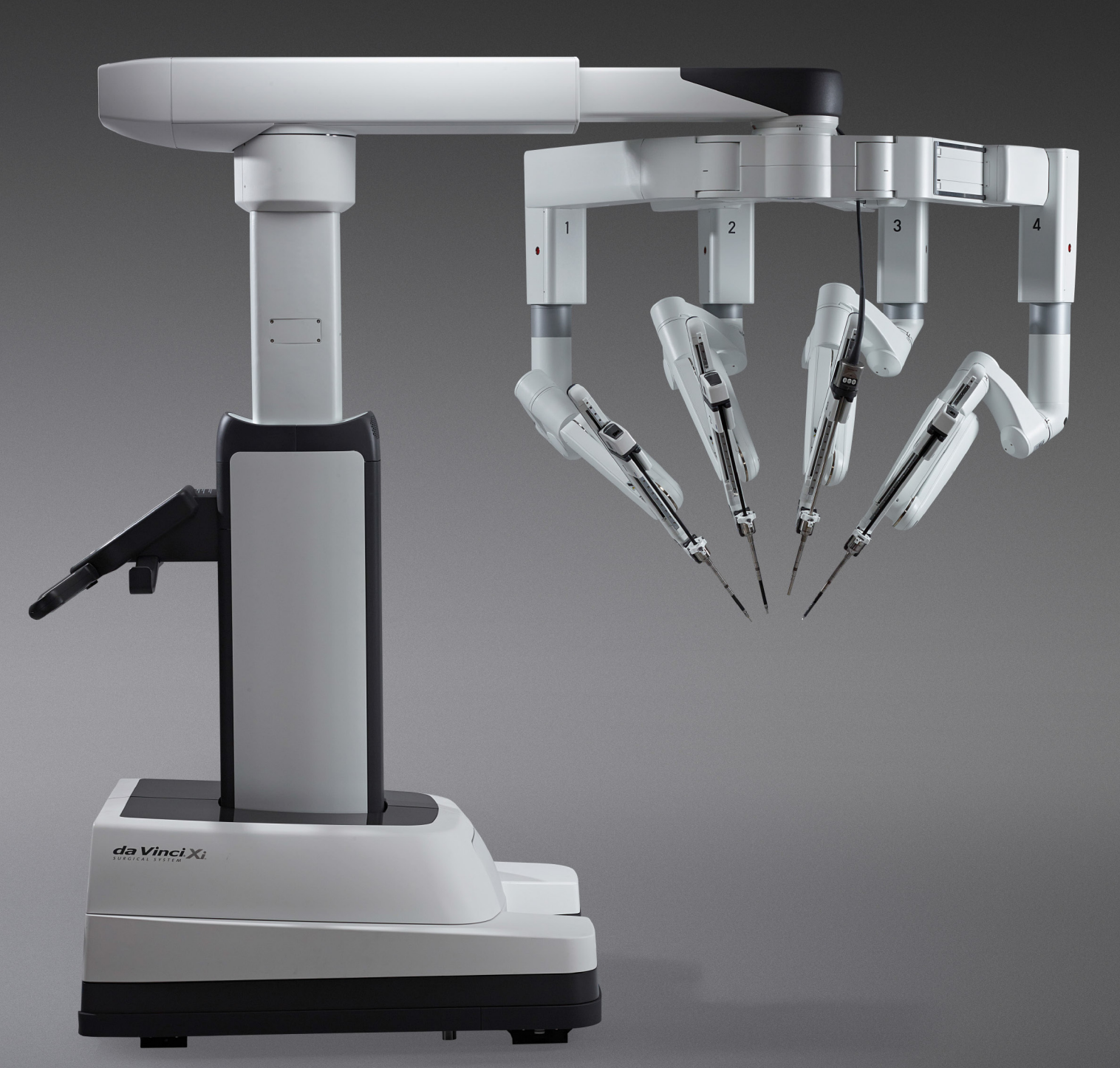

# Dodatek k příručce pro uživatele zobrazovacího systému *Firefly*™

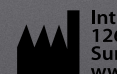

Intuitive Surgical, Inc. 1266 Kifer Road Sunnyvale, CA 94086 USA www.intuitivesurgical.com EC REP Intuitive Surgical, Sàrl 1, chemin des Mûriers, 1170 Aubonne Switzerland

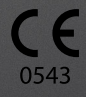

PN 552473-02 Rev. A 2015.05 (Czech)

#### Copyright

© 2015 Intuitive Surgical, Inc. Všechna práva vyhrazena.

#### Ochranné známky

Intuitive, Intuitive Surgical, Beyond the Limits of the Human Hand, da Vinci, da Vinci S, da Vinci Si, da Vinci Xi, EndoWrist, TilePro a InSite jsou obchodní známky nebo registrované obchodní známky společnosti Intuitive Surgical, Inc. Ostatní ochranné známky jsou majetkem příslušných vlastníků a je s nimi nutno nakládat patřičným způsobem.

## Pouze na předpis

## Obsah

| 1 | Úvod                                                                  |  |  |  |
|---|-----------------------------------------------------------------------|--|--|--|
|   | • 1.1 Indikace k použití4                                             |  |  |  |
|   | • 1.2 Soulad s předpisy a klasifikace4                                |  |  |  |
|   | Soulad s předpisy a klasifikace4                                      |  |  |  |
| 2 | Přehled systému                                                       |  |  |  |
|   | • 2.1 Součásti systému                                                |  |  |  |
|   | • 2.2 Indikátory                                                      |  |  |  |
|   | Ovladač endoskopu6                                                    |  |  |  |
|   | Indikátory endoskopu8                                                 |  |  |  |
|   | • 3D prohlížeč na konzole chirurga a dotyková obrazovka vozíku Vision |  |  |  |
| 3 | Provoz                                                                |  |  |  |
|   | • 3.1 Připojení endoskopu k ovladači endoskopu                        |  |  |  |
|   | • 3.2 Vyberte režim vizualizace 11                                    |  |  |  |
|   | Aktivace režimu <i>Firefly</i> na konzole chirurga11                  |  |  |  |
|   | Aktivace režimu <i>Firefly</i> na vozíku Vision                       |  |  |  |
|   | Deaktivace režimu <i>Firefly</i> na endoskopu14                       |  |  |  |
|   | • 3.3 Upravit obraz 14                                                |  |  |  |
|   | Nastavení obrazu pomocí konzoly chirurga15                            |  |  |  |
|   | Nastavení obrazu pomocí dotykového panelu vozíku Vision16             |  |  |  |
| A | Příloha A: Řešení problémů a servis                                   |  |  |  |
|   | • A.1 Řešení problémů                                                 |  |  |  |
|   | • A.2 Postup testování laseru <i>Firefly</i>                          |  |  |  |
|   | • A.3 Služby zákazníkům a technická podpora                           |  |  |  |
| B | Příloha B: Bezpečnost a symboly 20                                    |  |  |  |
|   | • B.1 Bezpečné použití                                                |  |  |  |
|   | Bezpečnost týkající se světla                                         |  |  |  |
|   | • B.2 Symboly a ikony 21                                              |  |  |  |

## Úvod

Tento dodatek k příručce pro uživatele chirurgického systému *da Vinci₀ Xi*™ uvádí podrobnosti týkající se konkrétně zobrazovacího systému *Firefly*<sup>™</sup>.

Poznámka: Aspekty zobrazovacího systému da Vinci Xi Firefly, které nejsou popsány v tomto dokumentu, jsou stejné jako u původního zobrazovacího systému da Vinci Xi. Podrobnosti naleznete v Návodu k použití chirurgického systému da Vinci Xi, včetně veškerých dodatků, pokud byly vydány.

VÝSTRAHA: Před použitím zobrazovacího systému da Vinci Xi Firefly si přečtěte celý tento dokument. Nedodržování pokynů a výstrah v tomto návodu může mít za následek nebezpečný provoz systému a/nebo poranění pacienta nebo obsluhy. Před použitím si pečlivě prostudujte všechna upozornění a výstražné informace obsažené v tomto dodatku a v návodu k použití chirurgického systému da Vinci Xi.

VÝSTRAHA: Personál, který používá a čistí endoskop s fluorescenčním zobrazením Firefly, musí být vyškolen ve všech aspektech používání a čištění systému.

## 1.1 Indikace k použití

Zobrazovací systém *da Vinci Firefly* je určen k poskytování endoskopických viditelných fluorescenčních snímků a snímků blízkých infračervenému pásmu v reálném čase. Zobrazovací systém *da Vinci Firefly* umožňuje chirurgům provádět minimálně invazivní operace s použitím standardního endoskopicky viditelného světla i vizuálního hodnocení cév, krevního průtoku a související perfúze tkání, a alespoň jednoho z hlavních mimojaterních žlučovodů (cystický kanál, společný žlučovod nebo společný jaterní kanál) s použitím snímků blízkých infračervenému pásmu.

Fluorescenční zobrazování žlučových kanálů pomocí zobrazovacího systému *da Vinci Firefly* je určeno pro použití s bílým světlem standardní péče a (při indikaci) s cholangiografií během operace. Zařízení není určeno k samostatnému použití pro vizualizaci žlučovodů.

## 1.2 Soulad s předpisy a klasifikace

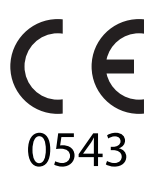

## Soulad s předpisy a klasifikace

Řídící systém endoskopického nástroje *Intuitive Surgical da Vinci Xi* Model IS4000 (*da Vinci Xi System*) je ve shodě se směrnicí 93/42/EHS pro lékařská zařízení.

Konec části\_\_\_\_\_

# **2** Přehled systému

Zobrazovací systém Firefly se skládá z téměř infračerveného laseru, umístěného na ovladači endoskopu a z endoskopu (0° nebo 30°). Všechny endoskopy *da Vinci Xi* a ovladače endoskopů jsou schopné vydávat viditelné světlo a zajišťovat zobrazení v režimu Firefly. Zobrazovací systém Firefly využívá k vytvoření fluorescenčního zobrazení tkáně téměř infračervené světlo v kombinaci s kontrastní látkou. Kontrastní látka se pacientům podává intravenózně a systém se přepne do režimu Firefly. Systém zobrazí výsledné snímky jako fluorescenční překryvnou vrstvu na černobílém snímku. Chirurg může na režim Firefly přepnout pomocí ručních ovladačů na konzole chirurga, prohlédnout si fluorescenčně zabarvenou tkáň, přepnout zpět do režimu viditelného světla a manipulovat s tkání.

Poznámka: Informace o přípravě a podávání kontrastní látky naleznete v návodu k jeho použití poskytnutém výrobcem kontrastní látky.

- Poznámka: Prohlížení fluorescenčních obrázků NIR (téměř infračervené světlo) v režimu Firefly vyžaduje použití kontrastní látky, která světélkuje při excitaci s vlnovou délkou 805 nm ± 4 nm a emituje světlo o přibližné hodnotě 830 nm, což je dostatečný kvantový výtěžek k tomu, aby byl detekován kamerou.
- Poznámka: Rozstříknutá krev nebo jiné tělní tekutiny v chirurgickém poli, které obsahují kontrastní látku, si mohou udržet fluorescenční schopnost po dobu trvání zákroku.

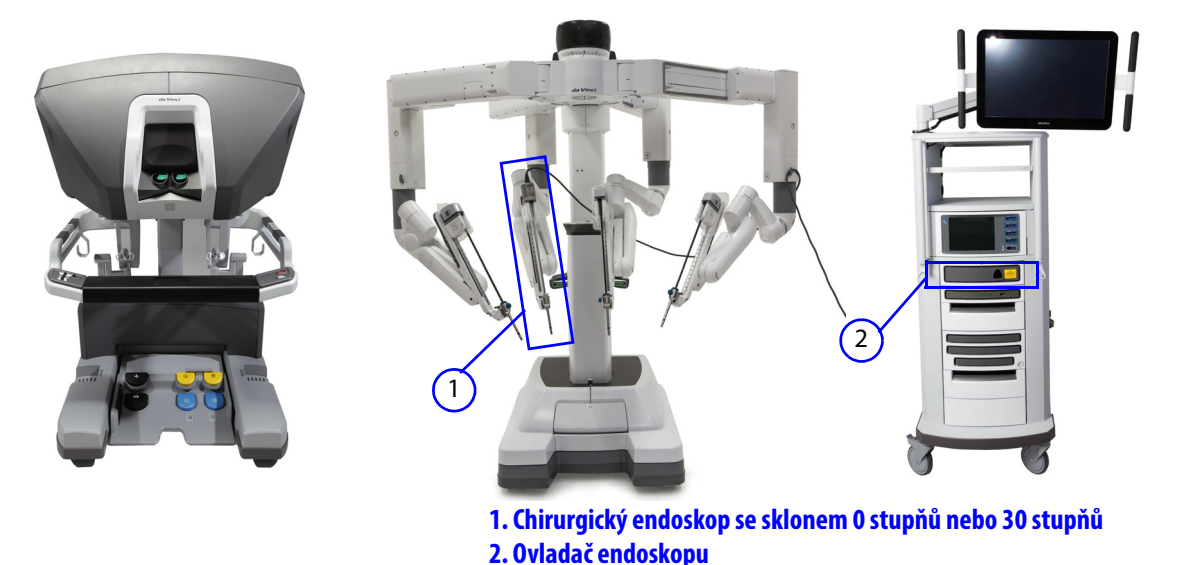

## 2.1 Součásti systému

Obrázek 2.1 Chirurgický systém da Vinci Xi se součástmi s funkcí zobrazení Firefly

Poznámka: Zobrazovací systém Firefly je plně integrovanou součástí chirurgického systému da Vinci Xi. Informace o tématech, která nejsou uvedena v tomto dokumentu, naleznete v příručce pro uživatele systému da Vinci Xi. VÝSTRAHA: Používejte pouze součásti dodávané společností Intuitive Surgical určené pro zobrazování Firefly v systému da Vinci Xi. Ve spojení s vizuálním systémem da Vinci Xi nepoužívejte žádné součásti třetích stran. Pokud nebudete dodržovat tuto výstrahu, vystavujete se riziku expozice laserové energii, která může mít za následek poranění obsluhy nebo pacienta a může způsobit poruchu systému da Vinci Xi.

## 2.2 Indikátory

#### Ovladač endoskopu

Přední strana ovladače endoskopu má následující tři LED kontrolky:

#### LED ovladače endoskopu

• LED ovladače endoskopu (Obrázek 2.2) určuje stav nabití ovladače endoskopu.

#### Tabulka 2-1 Ovladač endoskopu

| LED ovladače endoskopu | Stav                 |
|------------------------|----------------------|
| Vypnuto                | Bez napájení         |
| Červená                | Porucha              |
| Modrá, bliká           | Zapínání             |
| Modrá, svítí           | Zapnutý a připravený |

#### LED připojení kabelu endoskopu

 LED kabelového připojení endoskopu (Obrázek 2.2) ukazuje, kdy je endoskop připojený a připravený k použití.

#### Tabulka 2-2 Připojení kabelu endoskopu

| LED připojení kabelu endoskopu | Stav                                                         |
|--------------------------------|--------------------------------------------------------------|
| Vypnuto                        | Endoskop není připojen nebo je endoskop připojen<br>k rameni |
| Modrá, svítí                   | Endoskop je připojen a je připraven                          |

#### LED bezpečnostního štítku laseru

 LED bezpečnostního štítku laseru (Obrázek 2.2) světelně označuje LASER ZAPNUTÝ režimu Firefly, když je aktivovaný (Obrázek 2.3).

#### Tabulka 2-3 Bezpečnostní štítek laseru

| Bezpečnostní štítek laseru LED | Stav                                |
|--------------------------------|-------------------------------------|
| Vypnuto, text není osvětlen    | Režim <i>Firefly</i> není aktivován |
| Zapnuto, text je osvětlen      | Režim <i>Firefly</i> je aktivován   |

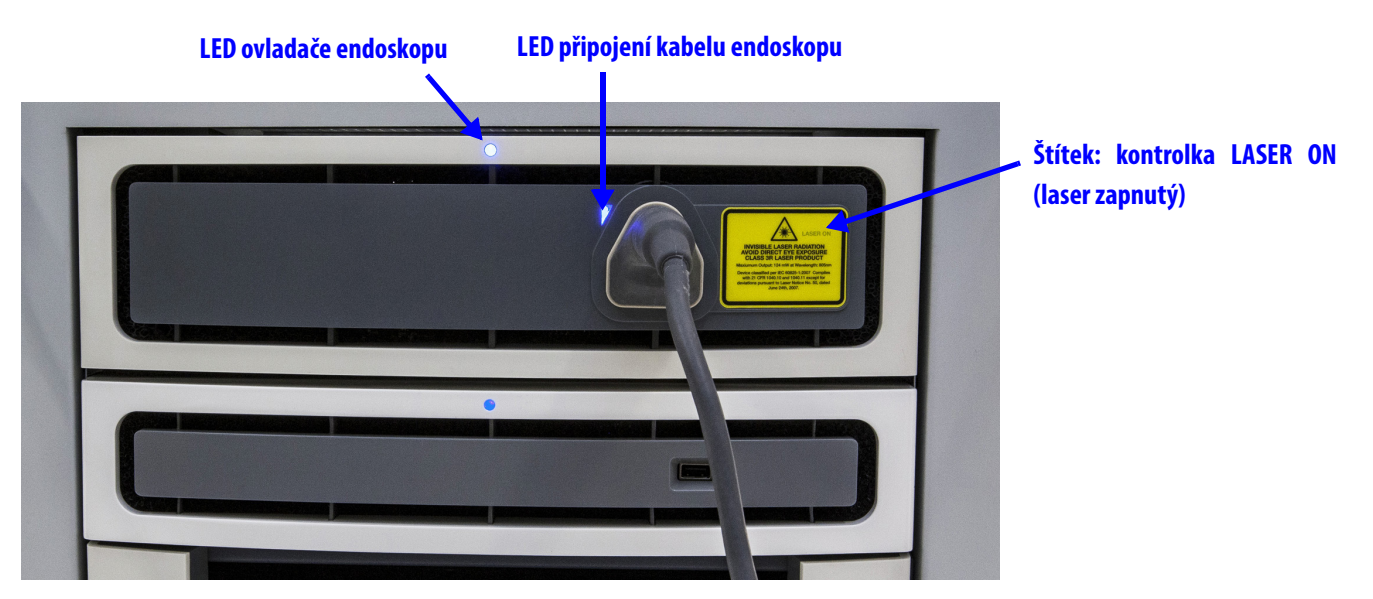

Obrázek 2.2 Přední panel ovladače endoskopu

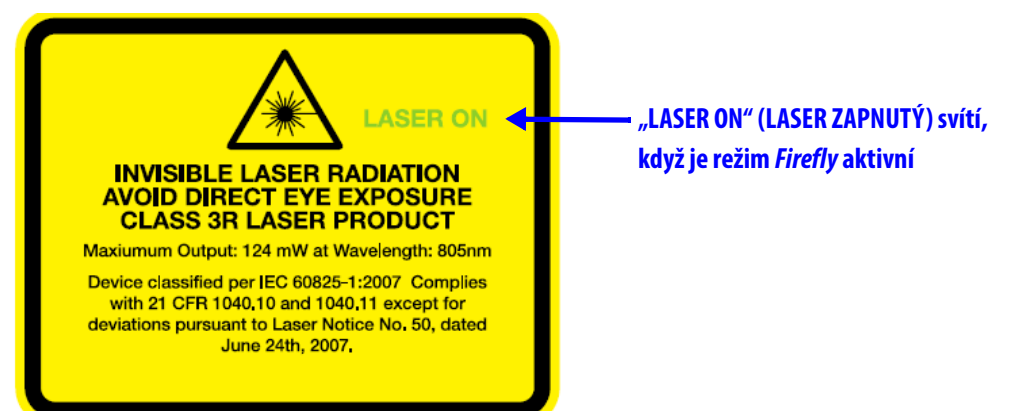

Obrázek 2.3 Bezpečnostní štítek laseru

## Indikátory endoskopu

### <u>Štítek clony laseru endoskopu</u>

Štítek clony laseru endoskopu (Obrázek 2.4) ukazuje směr, kterým je emitováno laserové světlo.

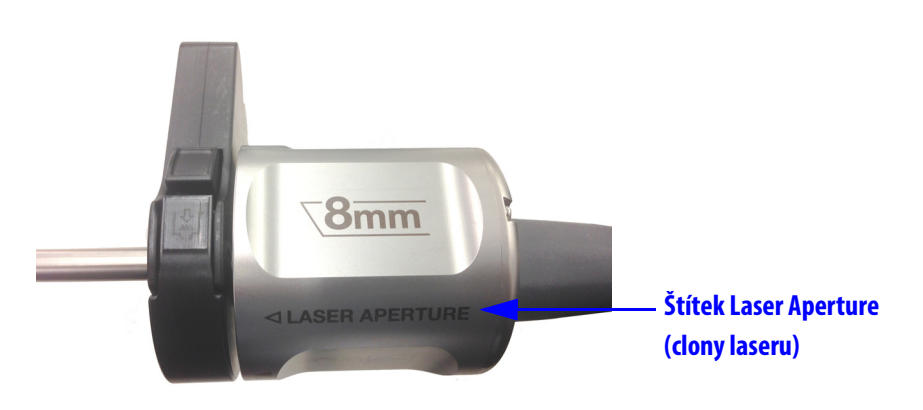

Obrázek 2.4 Štítek clony laseru

#### <u>LED endoskopu</u>

LED endoskopu (Obrázek 2.5) indikuje připojení k ovladači endoskopu.

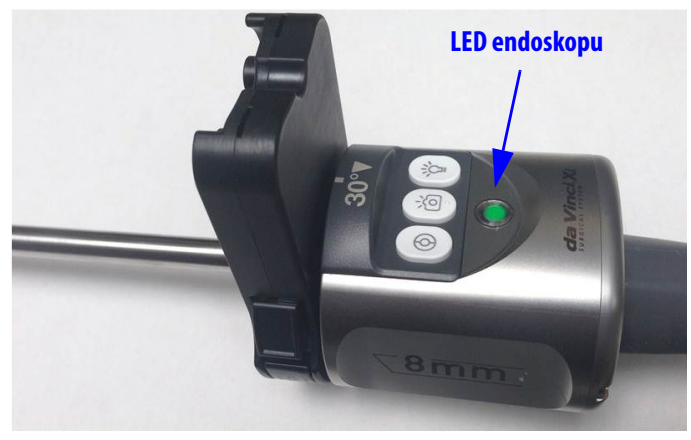

Obrázek 2.5 LED endoskopu

Tabulka 2-4 LED endoskopu

| LED endoskopu | Stav                                                                           |
|---------------|--------------------------------------------------------------------------------|
| Vypnuto       | Endoskop není připojen k ovladači endoskopu.                                   |
| Zelená, bliká | Endoskop je připojen k ovladači endoskopu a systém<br>načítá kalibrační údaje. |
| Zelená, svítí | Endoskop je připojen k ovladači endoskopu a kalibrační<br>údaje jsou načteny.  |

#### LED spuštění laseru

Když je zobrazování v režimu *Firefly* aktivní, svítí nepřetržitě zeleně na zadní straně endoskopu LED kontrolka LASER ZAPNUTÝ (Obrázek 2.6). To označuje, že hrot endoskopu emituje laserové světlo. Světlo emitované hrotem endoskopu se vizuálně jeví jako namodralé.

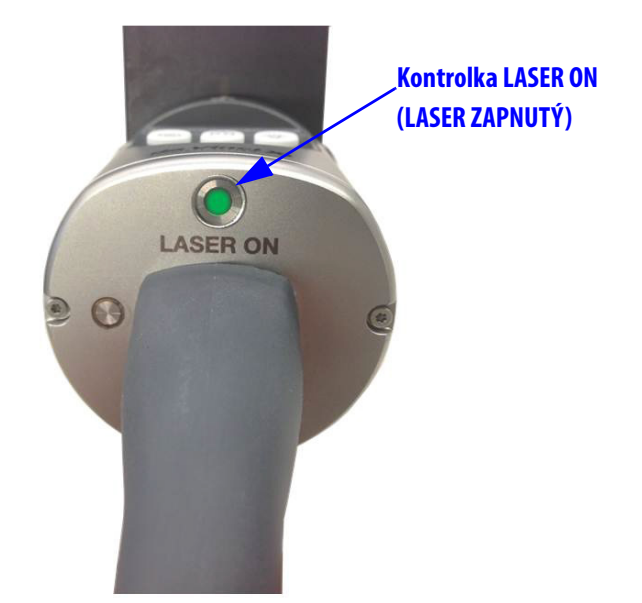

Obrázek 2.6 Kontrolka LASER ZAPNUTÝ

Tabulka 2-5 Kontrolka LASER ZAPNUTÝ

| LED bezpečnostního štítku laseru | Stav                                |
|----------------------------------|-------------------------------------|
| Vypnuto, LED není osvětleno      | Režim <i>Firefly</i> není aktivován |
| Zapnuto, LED je osvětleno        | Režim <i>Firefly</i> je aktivní     |

## 3D prohlížeč na konzole chirurga a dotyková obrazovka vozíku Vision

Je-li režim *Firefly* aktivní, zobrazí se na 3D prohlížeči konzoly chirurga a na dotykovém panelu vozíku Vision indikátor LASER ZAPNUTÝ.

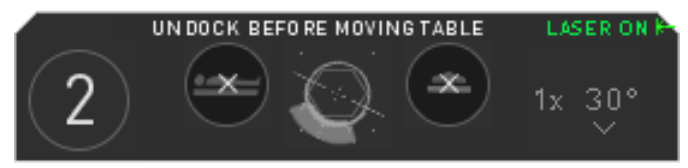

Obrázek 2.7 Indikátor spuštění laseru na uživatelském rozhraní

Konec části

## 3 Provoz

VÝSTRAHA: Při přípravě endoskopu k chirurgické endoskopii je nutné použít správnou sterilní techniku. Endoskop a jeho kabel jsou sterilizované a může s nimi manipulovat pouze sterilní osoba.

## 3.1 Připojení endoskopu k ovladači endoskopu

Komunikační signály světelného vodiče a endoskopu jsou začleněny do jediného kabelu, který je k endoskopu trvale připojen. Kabel endoskopu přímo propojuje ovladač endoskopu na vozíku Vision, a tak zajišťuje komunikaci a osvětlení endoskopu.

- 1. Pokud ještě nebyl sejmut, sejměte kryt z konektoru.
- Poznámka: Ta část konektoru, která je pod sterilizačním krytem, není sterilní. Jakmile se odstraní sterilizační kryt, s koncem konektoru by neměly manipulovat sterilní osoby.

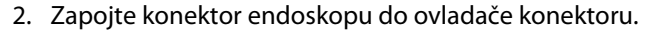

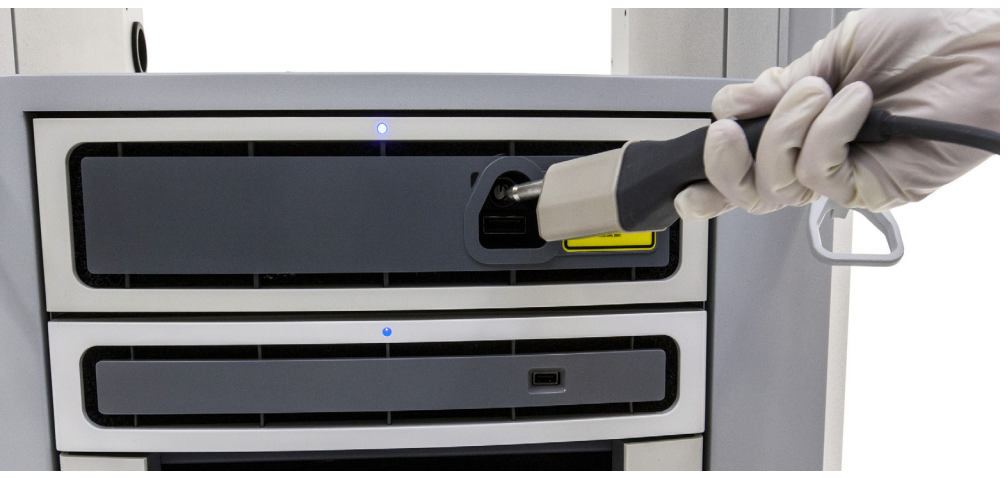

Obrázek 3.1 Zapojte konektor do ovladače endoskopu

V režimu *Firefly* generuje ovladač endoskopu neviditelné (téměř infračervené) laserové záření a namodralé viditelné světlo.

- Poznámka: Před každým použitím se musí endoskop sterilizovat podle Příručky pro opakované použití a smí s ním manipulovat pouze osoba, která je připravena pro práci ve sterilním poli.
- Poznámka: Není-li připojen endoskop, ovladač endoskopu nevydává světelné záření. Funkčnost osvětlení tedy nelze ověřit bez zapojení endoskopu k ovladači endoskopu.
- Poznámka: Za všech okolností udržujte konektor světlovodného kabelu čistý. Nečistoty na konektoru světlovodného kabelu mohou způsobit přehřátí.

UPOZORNĚNÍ: Zdířka pro ovladač endoskopu má pružnou západku, která slouží k prevenci úniku světla ze zdířky, když není nainstalován konektor. Jestliže pozorujete, že ze zdířky vychází světlo, když není nainstalovaný světlovod, nedívejte se přímo do zdířky. Dbejte na to, aby nedošlo k přímé expozici oka, jak je uvedeno na žlutém výstražném štítku na přední straně ovladače endoskopu (viz Tabulka B-1 Výstražný štítek na straně 20).

### 3.2 Vyberte režim vizualizace

Mezi režimy viditelného světla a *Firefly* (téměř infračervené světlo) můžete přepínat jak na dotykovém panelu konzoly chirurga, tak na dotykové obrazovce vozíku Vision. Režim *Firefly* lze také deaktivovat automaticky z endoskopu, když je odstraněn z ramene.

Poznámka: Před aplikací kontrastní látky na pacienta nejprve v režimu viditelného světla identifikujte cílovou anatomii a teprve poté aktivujte režim Firefly.

VÝSTRAHA: Aby se minimalizovalo vystavení laserové energii, což by mohlo vést ke zranění operátora nebo pacienta, deaktivujte režim *Firefly*, když endoskop vyjímáte z pacienta.

#### Aktivace režimu Firefly na konzole chirurga

Zobrazovací systém *Firefly* lze aktivovat z konzoly chirurga pomocí dotykového panelu nebo pomocí hlavních ručních spínačů.

Poznámka: Hlavní ruční spínače standardně při sešlápnutí nožního pedálu endoskopu neumožňují přepínání mezi režimy viditelného světla a Firefly. Na dotykovém panelu konzoly chirurga lze nastavit možnost používání hlavních ručních spínačů k přepínání mezi režimy viditelného světla a Firefly. Klepnutím na kartu Settings (nastavení) otevřete obrazovku Firefly. Následně můžete klepnutím na tlačítko Firefly Fingerswitch (ruční spínače Firefly) přepínat mezi hodnotami OFF (VYPNUTO) a ON (ZAPNUTO).

|          | CONTROLS DISPLA                                         | SETTING  | S<br>Y  | ADVANCED | Obrazovka<br>- režimu Firefly                |
|----------|---------------------------------------------------------|----------|---------|----------|----------------------------------------------|
|          | FIREFLY FINGERSWITCH<br>BRIGHTNESS<br>FIREFLY INTENSITY | 0FF      | 0N      |          | – Tlačítko<br>ručního<br>ovladače<br>Firefly |
| <u>R</u> | FIREFLY MODE                                            | ACTIVATE | FIREFLY |          |                                              |

Obrázek 3.2 Ruční ovladač Firefly

12

**Provoz** 

#### <u>Hlavní ruční spínače</u>

Chirurg může přepínat mezi režimy viditelného světla a režimem *Firefly* pomocí následujících ovladačů:

• **Pedál ovládání endoskopu:** Stiskněte a podržte nožní pedál endoskopu, přepněte do a z režimu *Firefly* pomocí kteréhokoliv z hlavních ručních spínačů (Obrázek 3.3).

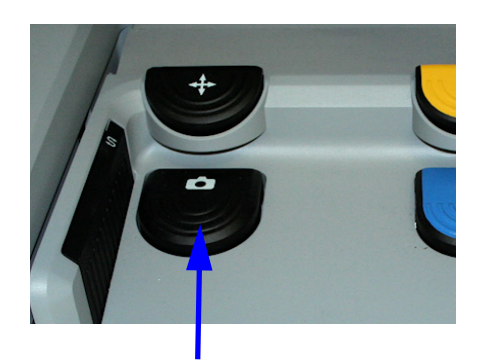

Stiskněte ovládací pedál endoskopu

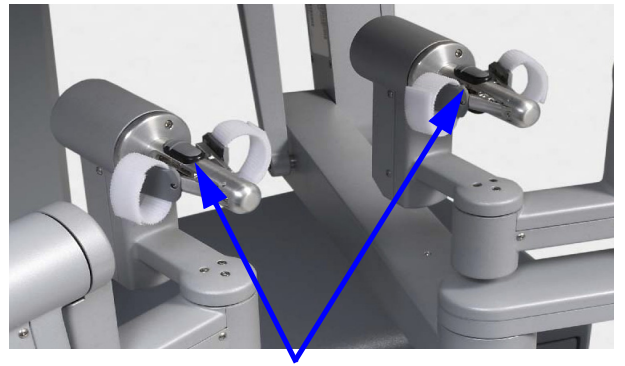

K přepínání mezi režimy používejte hlavní ruční přepínače

#### Obrázek 3.3 Přepínání režimů na konzole chirurga

#### Dotykový panel konzoly chirurga

1. Chcete-li *Firefly* aktivovat z dotykového panelu konzoly chirurga, klepněte na kartu **Settings (nastavení)** na domovské obrazovce dotykového panelu.

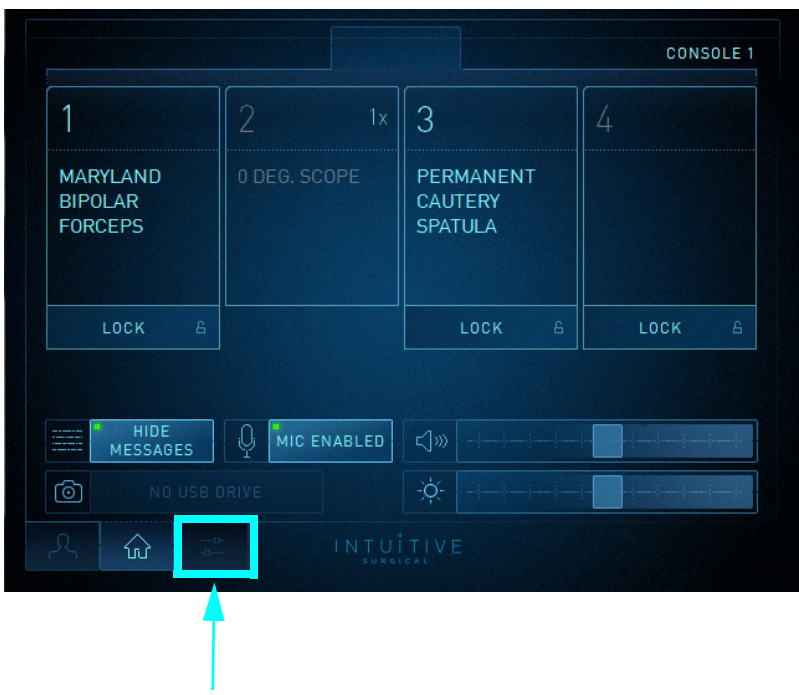

Karta Settings (nastavení)

Obrázek 3.4 Klepněte na kartu Settings (nastavení).

- 2. Klepnutím na položku Firefly otevřete obrazovku Firefly.
- 3. Klepněte na tlačítko **Activate Firefly** (aktivovat Firefly). Jestliže je režim *Firefly* již aktivován, tlačítko *Firefly* jej deaktivuje.

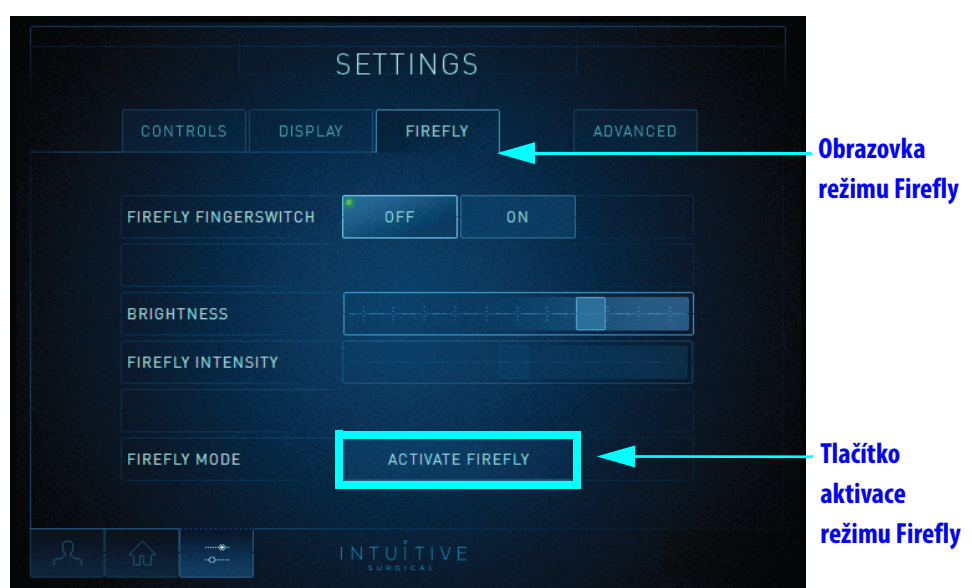

Obrázek 3.5 Tlačítko aktivace režimu Firefly na konzole chirurga

#### Aktivace režimu Firefly na vozíku Vision

- 1. Na dotykovém panelu vozíku Vision klepněte na kartu Settings (nastavení).
- 2. Klepněte na tlačítko **Activate Firefly** (aktivovat Firefly). Jestliže je režim *Firefly* již aktivován, toto tlačítko jej deaktivuje.

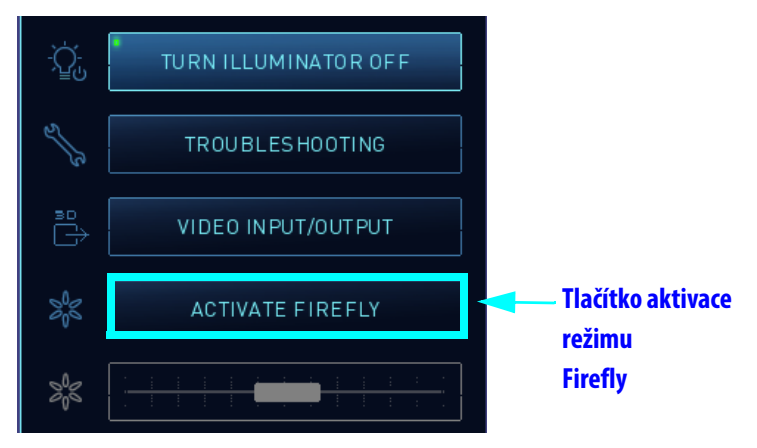

Obrázek 3.6 Tlačítko Firefly na vozíku Vision

#### Deaktivace režimu Firefly na endoskopu

#### Tlačítko zapnutí/vypnutí osvětlení

Stiskněte a podržte tlačítko osvětlení (Obrázek 3.7) na endoskopu, tím se deaktivuje režim *Firefly* a aktivuje nebo deaktivuje se viditelné světlo. Systém reaguje pouze na dlouhý stisk (tj. delší než 1 sekundu) a nereaguje na krátké stisknutí. Tlačítko osvětlení na endoskopu je funkční pouze tehdy, když je endoskop odpojen od robotického ramene a nemůže se použít k aktivování režimu *Firefly*. Je-li systém v režimu *Firefly* a endoskop není na rameni, veškeré osvětlení deaktivujete stisknutím a podržením tohoto tlačítka. Opětovné stisknutí tlačítka aktivuje režim viditelného světla. Chcete-li aktivovat režim *Firefly*, je třeba použít buď tlačítko **Activate Firefly (aktivovat Firefly)** na dotykovém panelu konzoly chirurga nebo na vozíku Vision.

| Stav osvětlení              | Stiskněte a podržte tlačítko |
|-----------------------------|------------------------------|
| Viditelné světlo je zapnuté | Viditelné světlo se vypíná   |
| Světlo je vypnuté           | Viditelné světlo se zapíná   |
| Firefly zapnut              | Světlo se vypíná             |

Tabulka 3-1 Tlačítko osvětlení

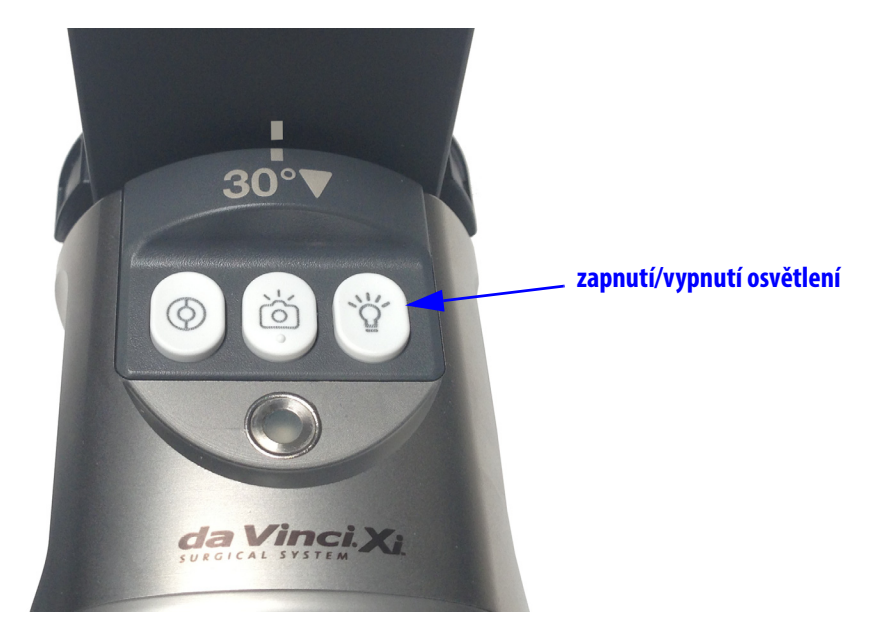

Obrázek 3.7 Tlačítko zapnutí/vypnutí osvětlení

#### **3.3 Upravit obraz**

Jas a kontrast obrazu Firefly lze upravit jak pomocí konzoly chirurga, tak pomocí vozíku Vision.

Poznámka: Ačkoliv se používá stejný posuvník jasu jak pro režim viditelného světla, tak pro režim Firefly, systém si zapamatuje individuální nastavení obou režimů. Při aktivaci a deaktivaci režimu Firefly zůstane posuvník jasu v pozici, v níž byl v okamžiku, kdy byl naposledy upraven.

## Nastavení obrazu pomocí konzoly chirurga

#### Posuvník jasu

Na kartě **Home (domů)** nastavíte jas obrazu pomocí posuvníku jasu. Tento posuvník se používá také k nastavení jasu obrazu v režimu viditelného světla.

|                                |              |                                 | CONSOLE |
|--------------------------------|--------------|---------------------------------|---------|
| 1                              | 2 1x         | 3                               | 4       |
| MARYLAND<br>BIPOLAR<br>FORCEPS | 0 DEG. SCOPE | PERMANENT<br>CAUTERY<br>SPATULA |         |
| LOCK A                         |              | LOCK A                          | LOCK &  |
| HIDE                           |              |                                 |         |
| MESSAGES                       |              |                                 |         |
|                                |              | ×                               |         |
|                                |              | ÎTIVE                           |         |

Obrázek 3.8 Posuvník jasu na kartě Home (domů)

Jas lze také upravovat na obrazovce režimu **Firefly**. Klepnutím na kartu **Settings (nastavení)** otevřete obrazovku režimu **Firefly** (Obrázek 3.9). Přetažením posuvníku jasu upravte jas obrazu. Tento posuvník také nastaví obraz v režimu viditelného světla.

| SETTINGS             |            |         |   |  |  |
|----------------------|------------|---------|---|--|--|
| CONTROLS DISF        | FIREFLY    |         |   |  |  |
| FIREFLY FINGERSWITCH | I OFF      | ON      | ] |  |  |
| BRIGHTNESS           |            |         |   |  |  |
| FIREFLY INTENSITY    |            | -       |   |  |  |
| FIREFLY MODE         | DEACTIVATE | FIREFLY |   |  |  |
| ₩                    |            |         |   |  |  |

Obrázek 3.9 Posuvník jasu na konzole chirurga

#### Posuvník intenzity Firefly

Posuvník intenzity *Firefly* nastaví viditelnost fluorescenční tkáně ve vztahu ke zbytku černobílého zobrazení. Klepnutím na kartu **Settings (nastavení)** otevřete obrazovku režimu **Firefly**. Posuňte posuvník intenzity *Firefly*, tím změníte kontrast mezi fluoreskující tkání a tkání nevykazují fluorescenci. V režimu viditelného světla je tento posuvník vyřazen z provozu.

|                      | SETTINGS           |
|----------------------|--------------------|
| CONTROLS DISPLAY     | Y FIREFLY ADVANCED |
| FIREFLY FINGERSWITCH | OFF ON             |
| BRIGHTNESS           |                    |
| FIREFLY INTENSITY    |                    |
| FIREFLY MODE         | DEACTIVATE FIREFLY |
| 入 ① 😴                |                    |

Obrázek 3.10 Posuvník intenzity Firefly na konzole chirurga

#### Nastavení obrazu pomocí dotykového panelu vozíku Vision

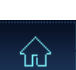

#### <u>Posuvník jasu</u>

Na záložce **Home (domů)** můžete jas obrazu *Firefly* nastavit pomocí posuvníku jasu. Tento posuvník také nastavuje jas obrazu v režimu viditelného světla.

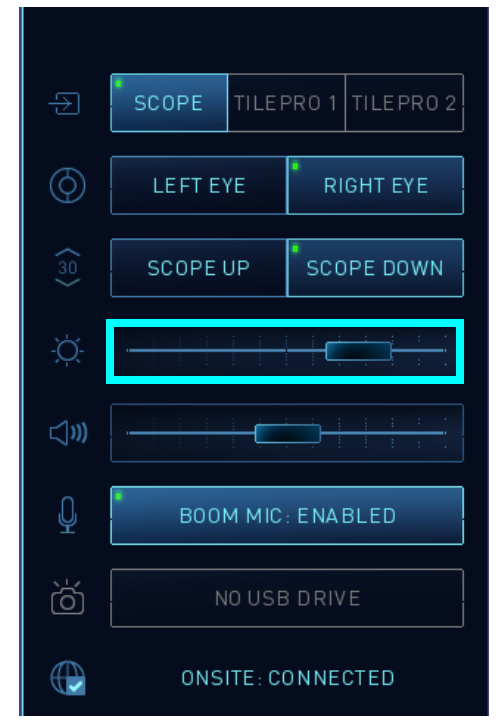

Obrázek 3.11 Posuvník jasu na vozíku Vision

Firefly™ Zobrazování pro chirurgický systém da Vinci₀ Xi™

### Posuvník intenzity Firefly

Klepněte na kartu **Settings (nastavení)** a pomocí posuvníku intenzity *Firefly* můžete nastavit kontrast mezi fluoreskující tkání a tkání nevykazující fluorescenci. V režimu viditelného světla je tento posuvník vyřazen z provozu.

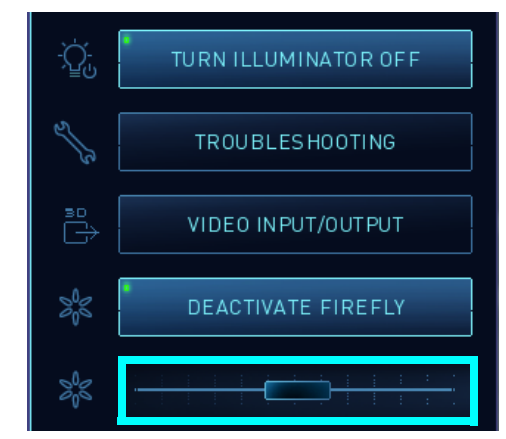

Obrázek 3.12 Posuvník intenzity Firefly na vozíku Vision

\_Konec části\_

## A Příloha A: Řešení problémů a servis

## A.1 Řešení problémů

VÝSTRAHA: Pokud je jakákoli součást systému poškozená nebo nefunguje správně, endoskop nepoužívejte. Nepokoušejte se z ovladače endoskopu odstranit kryt. Veškerý servis přenechejte kvalifikovanému servisnímu zástupci společnosti Intuitive Surgical. Nebudete-li dodržovat tuto výstrahu, může dojít ke zranění obsluhy nebo pacienta.

Pokud systém vyžaduje údržbu nebo servis, kontaktujte, prosím, naši linku technické podpory. V Evropě volejte na číslo +41.21.821.2020.

| Příznak                                                                                                    | Důvod                                                                                                    | Akce                                                                                                    |
|----------------------------------------------------------------------------------------------------|----------------------------------------------------------------------------------------------------|----------------------------------------------------------------------------------------------------|
| Když chirurg sešlápne ovládací<br>pedál kamery a současně stiskne<br>a uvolní hlavní přepínač na<br>ovladači endoskopu, režim<br>vizualizace se nezmění. | Použití hlavních ručních<br>přepínačů k přepínání režimu<br>vizualizace je deaktivováno.                                                                                                    | Na dotykovém panelu konzoly chirurga klepněte<br>na kartu <b>Settings</b> (nastavení) a jděte na stránku<br><b>Firefly</b> a ověřte, zda má nastavení <b>Firefly</b><br><b>Fingerswitch</b> (ruční spínače Firefly) hodnotu <b>On</b><br>(zapnuto) (viz 3.2 Vyberte režim vizualizace).<br>Pokud problém přetrvává, kontaktujte technickou<br>podporu společnosti <i>Intuitive Surgical</i> . |
| Režim vizualizace je zablokován<br>v režimu <i>Firefly</i> (téměř<br>infračervené záření), přičemž<br>endoskop není na rameni.                           | Chyba komunikace nebo selhání<br>součásti.                                                                                                    | <ol> <li>Pokuste se zdroj světla na endoskopu vypnout<br/>stisknutím a přidržením tlačítka osvětlení (viz<br/>Obrázek A.1).</li> <li>Pokud se po stisknutí tlačítka osvětlení zdroj<br/>nevypne, jakmile to bude bezpečné,<br/>restartujte systém.</li> <li>Pokud problém přetrvává, kontaktujte<br/>technickou podporu společnosti<br/><i>Intuitive Surgical.</i></li> </ol>                 |
| Fluorescenční snímek<br>se v očekávaném časovém<br>horizontu po podání injekce<br>kontrastní látky nezobrazuje<br>nebo se zobrazuje nekvalitně.          | <ul> <li>Možná je nefunkční laser<br/>systému <i>Firefly</i></li> <li>Klinické faktory související s<br/>dávkováním a podáváním</li> <li>Je třeba nastavit jas a intenzitu<br/>zobrazení <i>Firefly</i>.</li> </ul> | Na dotykovém panelu konzoly chirurga klepněte<br>na kartu <b>Settings</b> (nastavení) a přejděte na<br>stránku <b>Firefly</b> . Upravte ovladače posuvníku na<br>požadovaný jas a intenzitu. Pokud problém<br>přetrvává, kontaktujte technickou podporu<br>společnosti <i>Intuitive Surgical</i> .                                                                                            |
| Ovladač endoskopu emituje<br>světlo, i když se endoskop vyjme<br>z ovladače endoskopu.                                                                   | Uzávěr zdířky na ovladači<br>endoskopu se zasekl v otevřené<br>pozici.                                                                                                    | <ul> <li>Endoskop připojte k ovladači endoskopu a zase jej odpojte.</li> <li>Pokud problém přetrvává, jakmile to bude bezpečné, restartujte systém.</li> <li>Pokud problém přetrvává, kontaktujte technickou podporu společnosti <i>Intuitive Surgical.</i></li> </ul>                                                                                                    |

#### Tabulka A-1 Řešení problémů

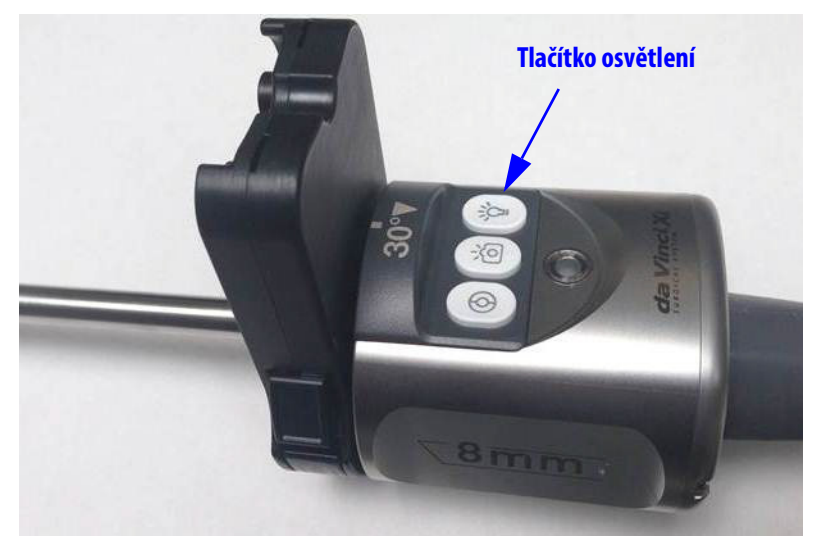

Obrázek A.1 Tlačítko osvětlení endoskopu

## A.2 Postup testování laseru Firefly

Pokud laser systému Firefly nefunguje, otestujte jej pomocí následujících kroků:

- 1. Zkontrolujte, zda je konektor endoskopu zcela zasunutý do zdířky ovladače endoskopu.
- 2. Endoskop uchopte do ruky a zaměřte jej na testovací cíl na obálce stručného návodu k zobrazovacímu systému *Firefly*.
- Přepněte do režimu Firefly. Pokud je laser v pořádku a míříte endoskopem na testovací cíl, měl by se cíl ve stereoprohlížeči a na dotykové obrazovce rozsvítit zeleně.

## A.3 Služby zákazníkům a technická podpora

Intuitive Surgical, Inc. 1266 Kifer Road Sunnyvale, CA 94086 USA E-mail: customerservice@IntuitiveSurgical.com Bezplatná linka: +1.800.876.1310 Fax: +1.408.523.2377 nebo +1.408.523.1390 Webové stránky: www.intuitivesurgical.com

Intuitive Surgical Sàrl 1, chemin des Mûriers, 1170 Aubonne, Switzerland Bezplatná linka: +800.0821.2020 Přímá linka: +41.21.821.2020 Fax: +41.21.821.2021

Konec části\_

# B Příloha B: Bezpečnost a symboly

## B.1 Bezpečné použití

### Bezpečnost týkající se světla

- VÝSTRAHA: Nedívejte se do světla přímo emitovaného endoskopem nebo světlovodem, protože by mohlo dojít k poškození zraku. Tabulka B-1 na straně 20 obsahuje specifikace pro téměř infračervené (NIR) záření emitované v režimu Firefly.
- UPOZORNĚNÍ: Nezkoumejte porty optických kabelů nebo optické kabely, které jsou
  připojeny ke zdroji světla optickými nástroji (tj. zvětšovací sklo).
- UPOZORNĚNÍ: Při použití jiných ovládacích nebo seřizovacích prvků či provádění jiných úkolů, než které jsou zde uvedeny, může dojít k vystavení účinkům nebezpečného záření. Seznam jednotlivých úkonů naleznete v příručce pro uživatele chirurgického systému da Vinci Xi.

Ovladač endoskopu je podle příslušných norem označen následující výstražnou etiketou:

|                                                                                                    | Stitek                                                                                                    | Umisteni                                   |
|----------------------------------------------------------------------------------------------------|----------------------------------------------------------------------------------------------------|--------------------------------------------|
| V textu na štítku se píše:<br>NEVIDITELNÉ LASEROVÉ ZÁŘENÍ<br>VYHÝBEJTE SE PŘÍMÉMU VYSTAVENÍ OČÍ<br>LASEROVÝ PRODUKT TŘÍDY 3R<br>Maximální výkon: 124 mW<br>při vlnové délce: 805 nm<br>Zařízení klasifikované dle IEC 60825-1:2007<br>v souladu s normami 21 CFR 1041.10 a 1040.11<br>vvima odchvlek podle vvhlášky o laserech č. 50 ze dne 24. června 2007. | V textu na štítku se píše:<br>NEVIDITELNÉ LASEROVÉ ZÁŘENÍ<br>Vervá vervá ver | Přední strana ovladače<br>endoskopu vpravo |

#### Tabulka B-1 Výstražný štítek

## **B.2 Symboly a ikony**

#### Tabulka B-2 Symboly a ikony

| Symbol   | Označuje                                                                                                    | Umístění                                                                                               |
|----------|----------------------------------------------------------------------------------------------------|----------------------------------------------------------------------------------------------------|
| LASER ON | Laserové světlo v blízkosti infračervené<br>části spektra je generováno ovladačem<br>endoskopu a emitováno hrotem<br>endoskopu | Zadní strana krytu endoskopu a žlutý<br>štítek týkající se bezpečnosti laseru<br>na ovladači endoskopu |
|          | Ukazuje ve směru, kterým je emitováno<br>laserové světlo                                                                       | Boční strana krytu endoskopu                                                                           |

\_Konec\_